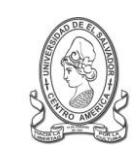

## UNIVERSIDAD DE EL SALVADOR FACULTAD DE JURISPRUDENCIA Y CIENCIAS SOCIALES ADMINISTRACION ACADÉMICA (AAL)

Final 25 Avenida Norte,"Héroes y Mártires del 30 de Julio de 1975" http://www.jurisprudencia.ues.edu.sv/academica/

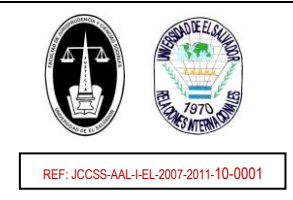

# ACCEDER AL EXPEDIENTE EN LINEA

# **INDICACIONES GENERALES**

#### SOBRE EL EXPEDIENTE EN LINEA:

- Es RESPONSABILIDAD del estudiante el USO CORRECTO del EXPEDIENTE EN LÍNEA; y la administración y seguridad del USUARIO Y CLAVE DE ACCESO asignados.
- Por medio del EXPEDIENTE EN LÍNEA podrás realizar los procesos Académicos Administrativos siguientes: INSCRIPCIÓN DE CURSOS, IMPRESIÓN DE COMPROBANTE DE INSCRIPCIÓN Y ACTUALIZACIÓN DE DATOS.
- Además podrás consultar: DATOS PERSONALES, EL DETALLE DE LA INSCRIPCIÓN, PAGOS DE CUOTAS DE ESCOLARIDAD, NOTAS PARCIALES DE CICLO Y
  RESUMEN HISTÓRICO DE NOTAS.
- Se recomienda para el uso del EXPEDIENTE EN LÍNEA (y otros servicios web de la Universidad) el navegador de internet: MOZILLA FIREFOX.

#### SOBRE EL USUARIO Y CLAVE DE ACCESO:

- Para todos los estudiantes activos el USUARIO corresponde al NÚMERO DE CARNÉ.
- Para los estudiantes de INGRESO UNIVERSITARIO (o NUEVO INGRESO) del presente año académico, la CLAVE DE ACCESO por defecto es el NÚMERO DE TALONARIO (u hoja de matricula) del año de ingreso (Nota: número de cinco dígitos).
- Para los estudiantes de REINGRESO INACTIVO Y GRADUADO, CAMBIO DE CARRERA Y TRASLADO del presente año académico, la CLAVE DE ACCESO por defecto es el NÚMERO DE TALONARIO (u hoja de matricula) del año académico de activación (Nota: número de cinco dígitos).
- En caso de estudiantes procedentes de INGRESO UNIVERSITARIO, REINGRESO INACTIVO Y GRADUADO, CAMBIO DE CARRERA Y TRASLADO, que previamente no tenían EXPEDIENTE EN LÍNEA, este se activara en un MÁXIMO DE UNO A TRES DÍAS posterior a la cancelación de MATRÍCULA Y PRIMERA CUOTA de escolaridad del talonario de pagos (o DUE).

## PASOS PARA EL ACCESO

| 1   | Ingresar al sitio Web: www.academica.ues.edu.sv (o puedes ingresar directamente a la página Web: https://www.academica.ues.edu.sv/xol/)                                     |
|-----|----------------------------------------------------------------------------------------------------|
| 2   | Seleccionar la opción: EXPEDIENTE EN LÍNEA, del menú principal de la página Web.                                                                                            |
| 3   | Accederás a la página de inicio de sesión del EXPEDIENTE EN LÍNEA, adonde deberás realizar los siguientes pasos:                                                            |
| 3.1 | Ingresar el <b>Carné</b> ;                                                                                                    |
| 3.2 | Introducir la Clave de acceso                                                                                                    |
| 3.3 | Introducir el Código de Seguridad indicado en la imagen.                                                                                                    |
| 3.4 | Presionar el botón: Acceder;                                                                                                    |
| 4   | En la siguiente página te solicitara seleccionar la Facultad: Seleccionar: Facultad de Jurisprudencia y Ciencias Sociales                                                   |
| 5   | Ahora podrás ver el <b>menú principal</b> del EXPEDIENTE EN LÍNEA.<br>(También podrás ver este <b>menú en el lado izquierdo</b> , en el <b>botón</b> : EXPEDIENTE EN LÍNEA) |
|     |                                                                                                    |

## **INDICACIONES FINALES**

| • | Se recomienda el <b>cambio de la CLAVE DE ACCESO</b> por una de fácil <b>reconocimiento y asociación</b> por el estudiante. Este cambio de clave lo podrás realizar en la opción del menú principal: CAMBIAR LA CONTRASEÑA DE ACCESO.<br>Antes del proceso de INSCRIPCIÓN DE CURSOS, se recomienda la verificación anticipada del acceso al EXPEDIENTE EN LÍNEA para evitar inconvenientes de bloqueo.<br>En caso de <b>OLVIDO O EXTRAVIÓ</b> de la clave de acceso por favor leer INSTRUCTIVO de REPOSICION DE CLAVE DE ACCESO del EXPEDIENTE EN LÍNEA. |
|---|----------------------------------------------------------------------------------------------------|
| • | <ul> <li>La UNIVERSIDAD DE EL SALVADOR proporciona los servicios siguientes: (a los que puedes acceder por medio del USUARIO Y CLAVE DE ACCESO asignados)</li> <li>EXPEDIENTE EN LÍNEA</li> <li>CORREO ESTUDIANTIL: Puede ser usado para avisos, noticias, eventos y notificaciones.</li> <li>CAMPUS VIRTUAL: Para el acceso a cursos y material de clases en línea.</li> <li>BIBLIOTECA VIRTUAL: Además de uso Sistema Bibliotecario es útil para la emisión de constancias.</li> <li>INTERNET INALAMBRICA</li> </ul>                                   |
|   |                                                                                                    |

CIUDAD UNIVERSITARIA, SAN SALVADOR, 2011

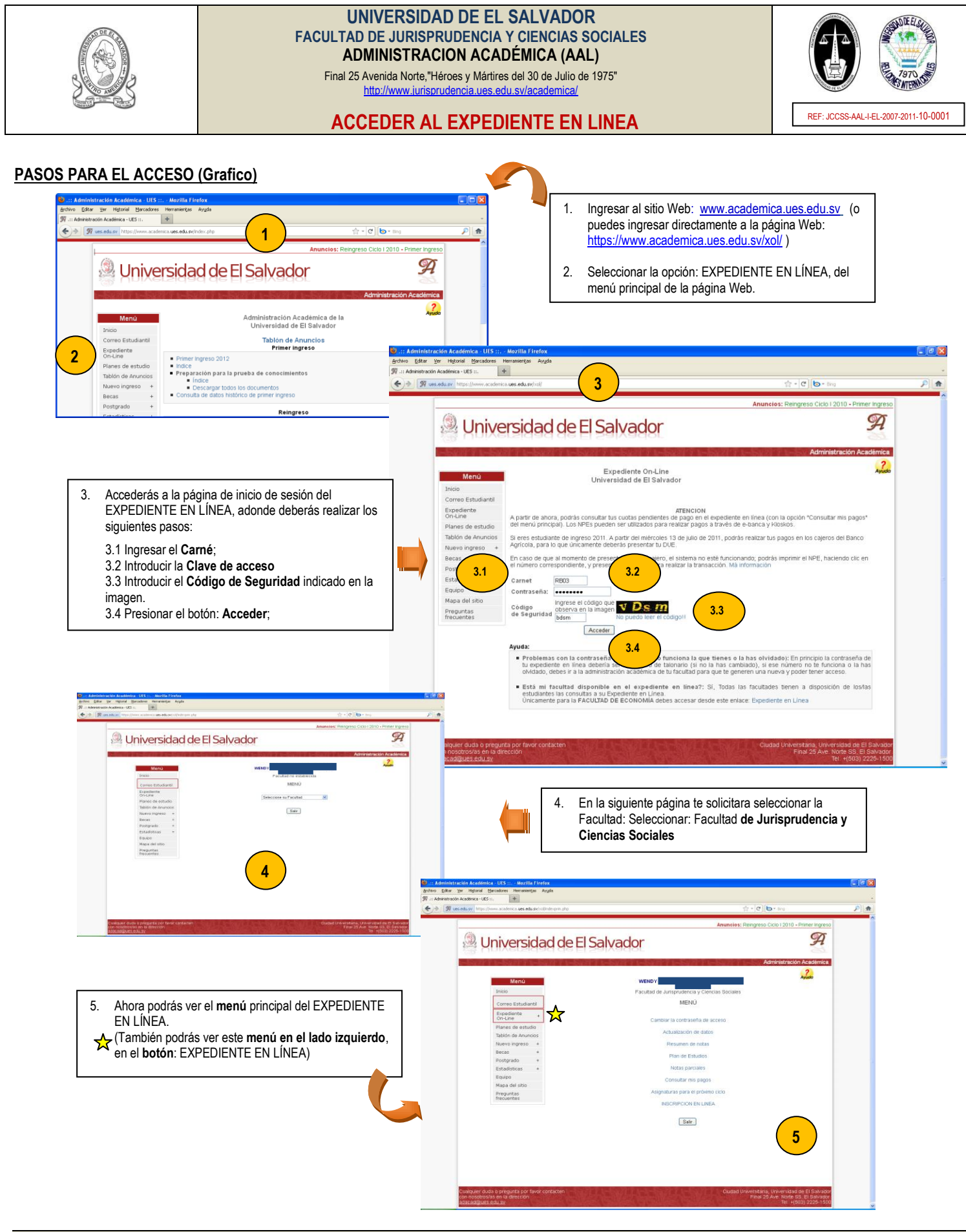